## Portierung eines bestehenden Datenbestandes der VR NetWorld- Software auf einen neuen PC

## Datensicherung auf externen Datenträger speichern : Eine vorhandene Datensicherung (Datei mit der Endung \*.vra) auf z.B. einen USB-Stick speichern oder aus der VR-NetWorld Software (Datei / Daten sichern) erstellen. (Pfad für Windows 7 bzw. 10: C:\Users\Public\Documents\VR-NetWorld\Backup)

2. Installation des Programms VR-NetWorld. Die aktuellste Version finden Sie immer auf unserer Internetseite unter:

https://www.rvbfresena.de/electronic-banking/downloads/banking-software.html

## Banking-Software Downloads

## VR-NetWorld Software

- > VR-NetWorld 6 (60-Tage Vollversion)
- > VR-NetWorld 6 portable
- > Lizenz- und Pflegevertrag VR-NetWorld 6
- > Portierung eines bestehenden Datenbestandes der VR-NetWorld-Software auf einen neuen PC

(Die 60-Tage-Version wird nach der Rücksicherung Ihrer Daten automatisch wieder zur Vollversion, sofern Sie eine gültige Lizenz besitzen.)

- Rücksichern der Datensicherung Starten Sie Das Programm VR-NetWorld Restore und übertragen Sie die Datensicherung zurück in das Programm.
- Sie können wieder mit Ihrer VR-NetWorld-Software arbeiten wie vorher. Ihre Kennwörter haben sich nicht geändert und Ihre Einstellungen sind beibehalten worden. Wenn Sie mit einem USB-Stick mit HBCI-Schlüsseldatei arbeiten, kann es sein, dass der Laufwerksbuchstabe noch angepasst werden muß (z.B. G: wird zu E:).

Stand: 04.08.2017